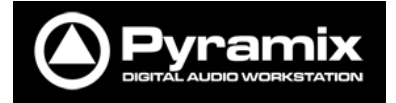

# Pyramix 編集コマンド 解説

# 

## 目次

| Сору                                                |
|-----------------------------------------------------|
| SET SYNC POINT TO CURSOR                            |
| TRIM IN TO CURSOR                                   |
| TRIM OUT TO CURSOR                                  |
| SET SELECTION START TO CURSOR                       |
| Fade $\rightarrow$ Fade Out New4                    |
| SET SELECTION ENDO TO CURSOR                        |
| Fade $\rightarrow$ Fade In New                      |
| GAIN5                                               |
| Split                                               |
| TRIM                                                |
| REVERSE                                             |
| CUT / DELETE                                        |
| CUT / DELETE AND RIPPLE                             |
| CUT / DELETE AND JOIN                               |
| CUT / DELETE AND RIPPLE TO BLACK                    |
| INSERT SILENCE                                      |
| $PASTE \rightarrow PASTE END \text{ of Selection}7$ |
| FIL SELECTION7                                      |
| REPLACE SELECTION                                   |
| LOOP SELECTION                                      |
| $PASTE \rightarrow PASTE TO CURSOR$                 |

| PASTE $\rightarrow$ PASTE TAIL TO CURSOR | 8  |
|------------------------------------------|----|
| PASTE AND RIPPLE                         | 9  |
| その他の PASTE のバリエーション                      | 9  |
| PASTE SYNC POINT TO CURSOR               | 9  |
| Paste & Place                            | 9  |
| PASTE TO ORIGINAL TIMECODE               | 9  |
| Abut to selected                         | 10 |
| SPREAD                                   | 10 |
|                                          |    |

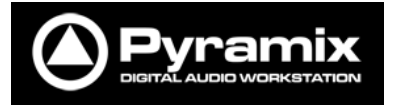

#### Edit コマンド

ピラミックスの編集コマンドは、選択した部分に対して行われます。 選択はマウスやキーボードで行い、クリップだけでなく範囲も対象となる場合 があります。

編集のコマンドは、Edit メニューおよび Clip にあります。 この章ではそれぞれのコマンドに対して具体的に条件と例を示し、順不同で解 説します。

なお文章中の()で囲まれているのはメニュー, → でつながれたコマンドは、 各メニュー中のコマンドのサブメニューとして存在するコマンドです。

#### 【条件】クリップが下図のように置かれ、選択されているとします。

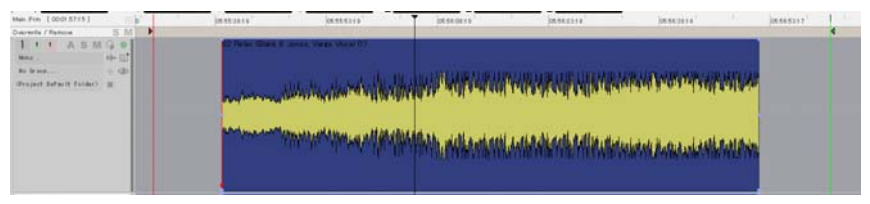

#### Copy (Edit)

選択したものをレジスターに入れます。このコマンドは、Paste など他のコマン ドと共に使用します。

#### Set Sync Point to Cursor (Clip)

カーソル位置に Sync Point (シンクポイント)を合せます。赤い線 (Sync Point) がカーソル位置に移動します。Sync Point の使い方は、別紙「Lesson 1」をご 覧下さい。

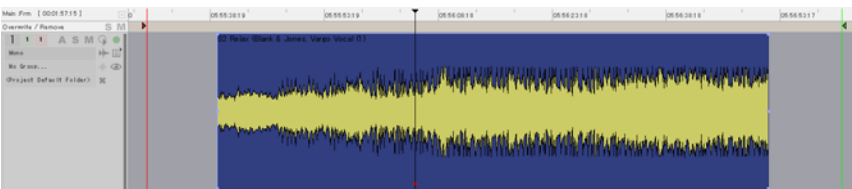

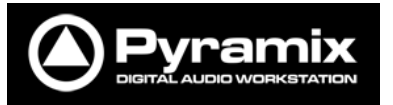

#### Trim In to Cursor (Edit)

#### カーソル位置をクリップの開始点にします。

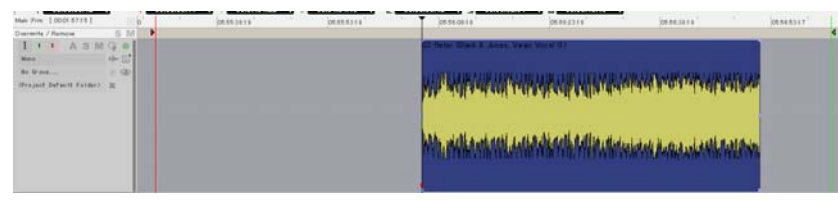

#### Trim Out to Cursor (Edit)

カーソル位置をクリップの終点にします。

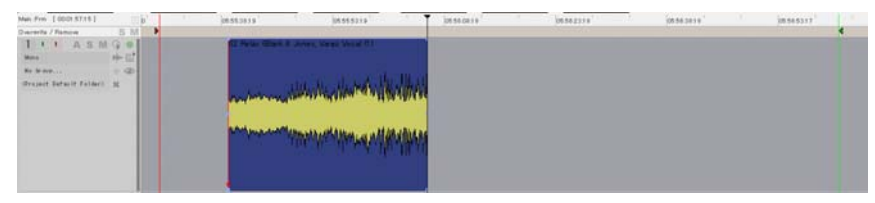

Set Selection Start to Cursor (Cursor and Marks) 編集コマンドではありませんが、クリップの選択を変更できるコマンドです。

カーソル位置からクリップの終点までを選択します。

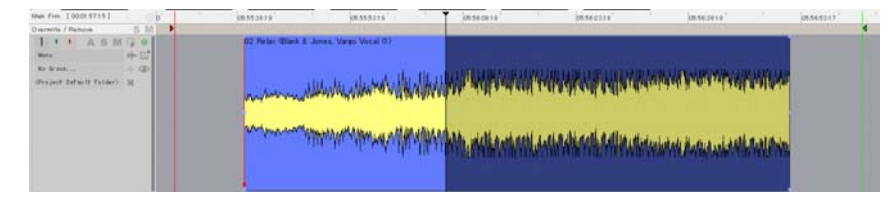

Fade  $\rightarrow$  Fade Out New (Clip)

上の方法で選択範囲を変更した後にこのコマンドを実行すると、フェードアウ

トが作られます。

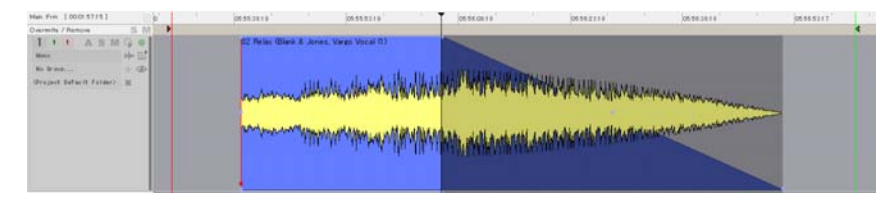

Set Selection Endo to Cursor (Cursor and Marks) 編集コマンドではありませんが、クリップの選択を変更できるコマンドです。 クリップの開始点からカーソル位置までを選択します。

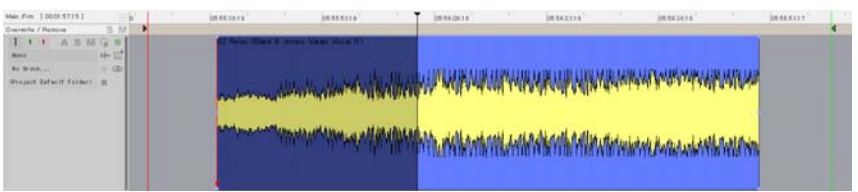

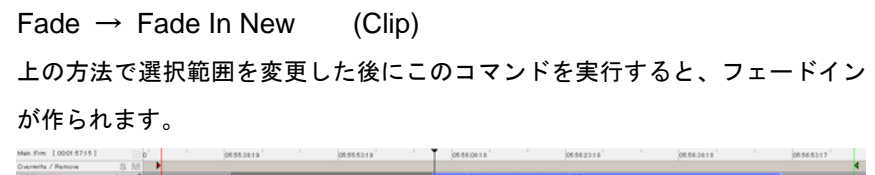

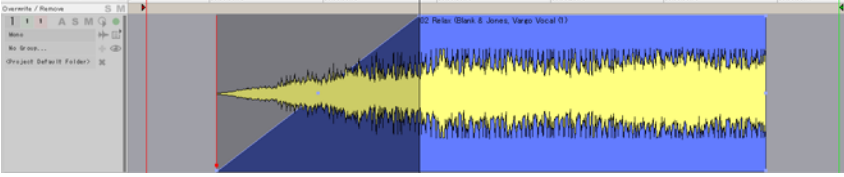

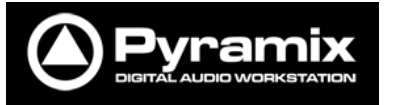

Gain (Clip)

クリップ全体のゲインの変更ができます。

ゲインの変更は、画面に表示されたフェーダーで行い、リアルタイムに波形も リドローされます。

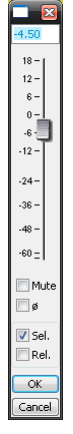

【条件】下図の様にクリップが並んでいて、先頭のクリップの一部をドラッグ して選択したとします。

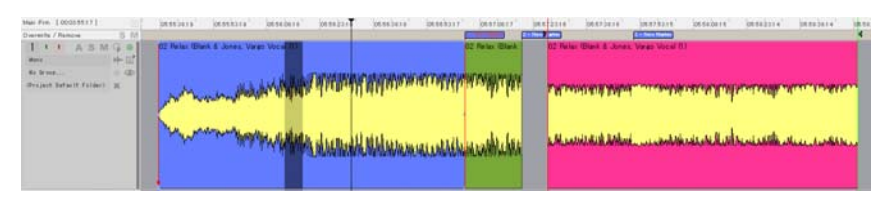

Split (Edit)

選択した部分を別のクリップに分けます。

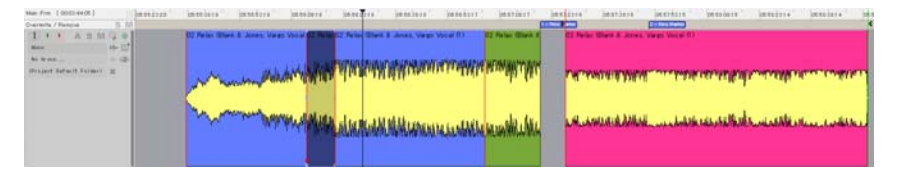

フェーダーの Rel(リラティブ=相対)にチェックを入れると、以前のゲインから

相対してゲインを変更できます。

フェーダー下の OK をクリックして、変更を決定します。

Trim (Edit)

選択した部分を残します。

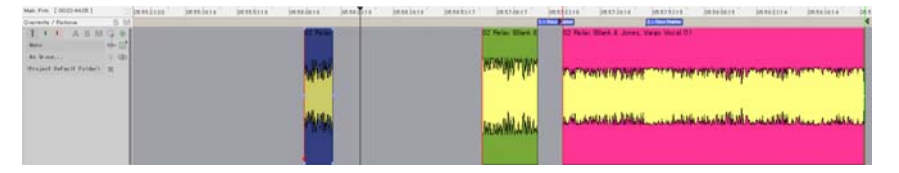

Reverse (Edit)

選択した部分のみをレンダリングし、逆回転させた結果のクリップを挟み込み

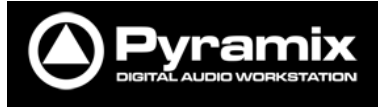

#### ます。新しくつくりだされた部分のレベルはオリジナルに戻ります。

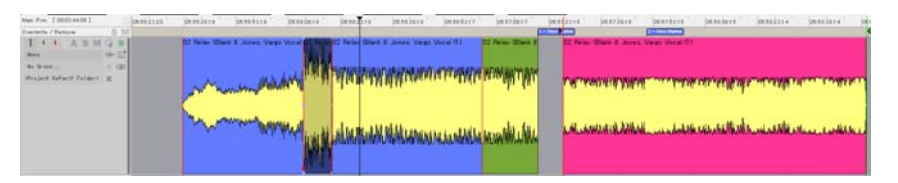

#### Cut / Delete (Edit)

このコマンドにより、選択された部分は消去され、つながっていたクリップは

#### 分けられます。

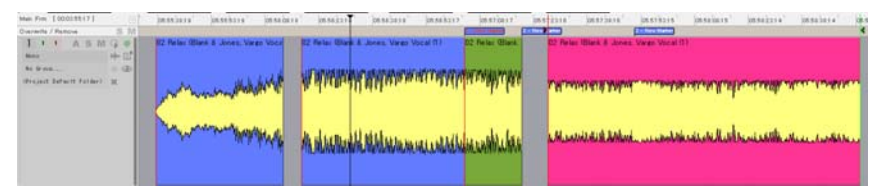

Cut では、レジスタに選択された部分が記憶されており、Paste コマンドで指定 した場所に貼り付けることができます。Delete ではそのまま消去されます。

#### Cut / Delete and Ripple (Edit)

このコマンドにより選択された部分は消去され、クリップの後半部分が前半に つながります。後ろのクリップは消去された分前に移動します。マーカーも同 じ分前に移動します。

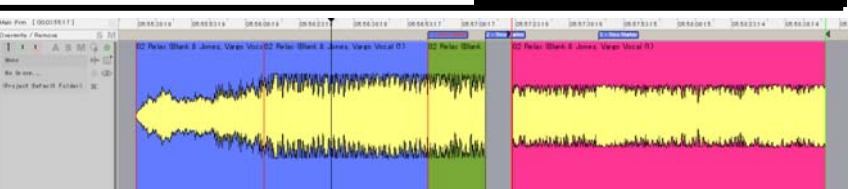

### Cut / Delete and Join (Edit) このコマンドにより選択された部分は消去され、クリップの後半部分が前半に つながります。

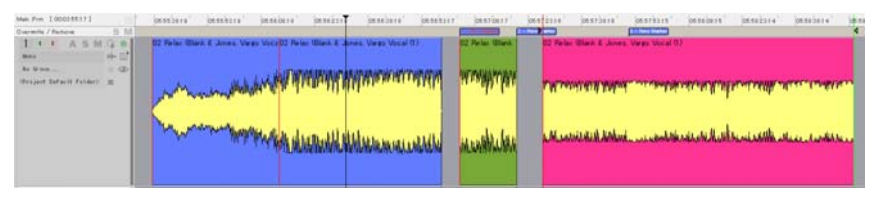

Cut / Delete and Ripple to Black (Edit)

このコマンドにより選択された部分は消去され、クリップの後半部分が前半に つながります。後ろのクリップは、つながったクリップのみ Ripple され、つな がっていないクリップは Ripple されません。

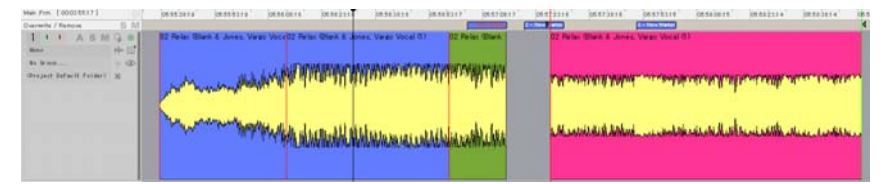

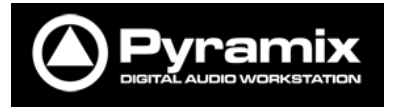

Insert Silence (Edit)

このコマンドにより選択された部分に無音部分が挿入され、続くクリップ及び マーカーはその分後ろに移動します。

| Man Frm 1 0010311 08 1  | interiors.     | inentices      | imandars . | (measure)         | interiora             | IRAGELLT.  | inenders.    | (IN AT LASS | imariare !        | DESTENT           | innadars.      | integers.   | immeder+      | 100   |
|-------------------------|----------------|----------------|------------|-------------------|-----------------------|------------|--------------|-------------|-------------------|-------------------|----------------|-------------|---------------|-------|
| Guarantia / Ramove 5 Rd |                |                |            | 21                |                       |            |              | To Beer     | 20                | (Classifier       | 3              |             |               |       |
| TIT A SM G +            | 22 Felix Black | I Jones Vage \ | ALM DO N   | ties (Blant & Los | His Verge Vecal 0     | 0          | C Notes Char |             | 82 Peter Ward & J | ones. Vargo Vacal | 8)             |             |               |       |
| Re Grand                | I.M.           |                | W W        | ber whi           | <b>iermanne</b> t     | WHENTHE    | THE WORK AND | 97          | THITPHUT IN       | WW                | -              | New York    | A COLOR       | NPR I |
|                         | ( T            |                |            |                   |                       |            |              |             | 1.1211.0012       |                   |                |             |               |       |
|                         | m              | ann Hall       | the Al     | 414 days          | and the second second | MANDERANDA | the Marthal  | A.          | edissional and    | WW.               | uktik hit, chi | 16 American | the street of | MA)   |
|                         |                |                |            |                   |                       |            |              |             |                   |                   |                |             |               |       |

#### 【条件】最初に選択した部分を COPY します。

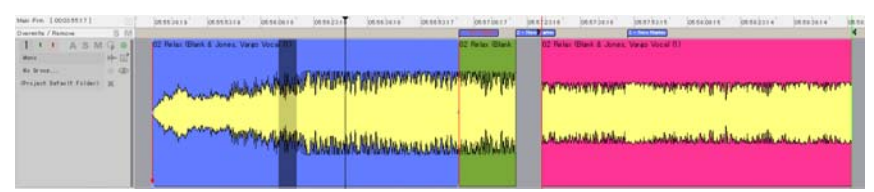

#### 次に任意の部分をドラッグして選択します。

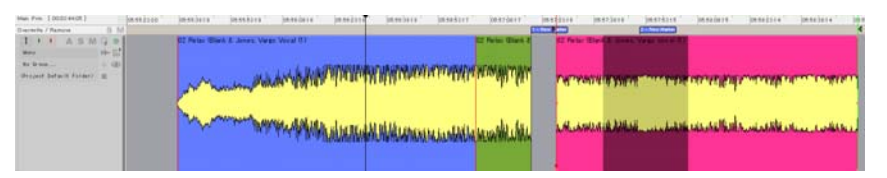

Paste  $\rightarrow$  Paste End of Selection (Edit)

選択された部分の最後尾にコピーされた部分が上書きされます。

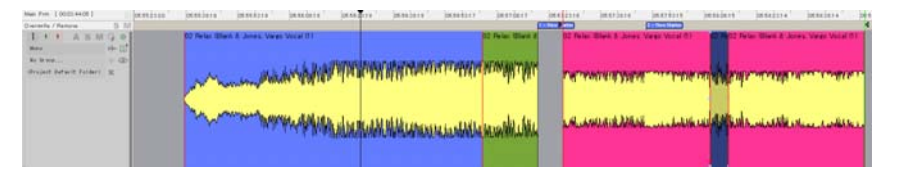

Fil Selection (Edit) 選択された部分が消され、コピーされた部分が選択された部分の替わりに貼り 付けられます。

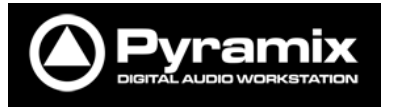

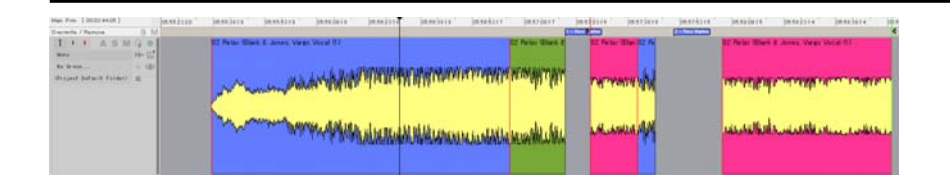

Replace Selection (Edit)

コピーされた部分が選択された部分の替わりに貼り付けられ、続くクリップは Ripple されます。

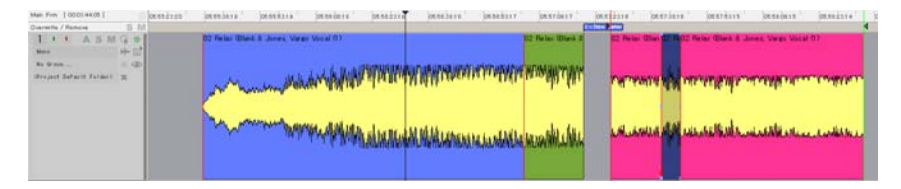

#### 【条件】最初に選択した部分を COPY します。

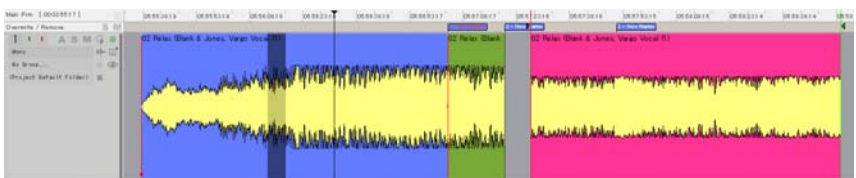

#### 次に、カーソル位置を適当に動かします。

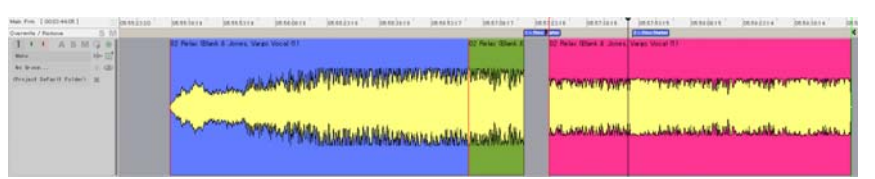

#### Paste $\rightarrow$ Paste to Cursor (Edit)

コピーされた部分がカーソル位置に貼り付けられ、上書きされます。

Loop Selection (Edit)

コピーされた部分が選択された部分にループして貼りつきます。

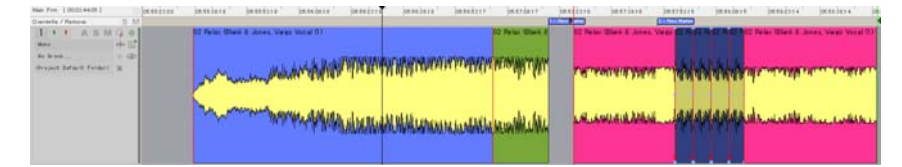

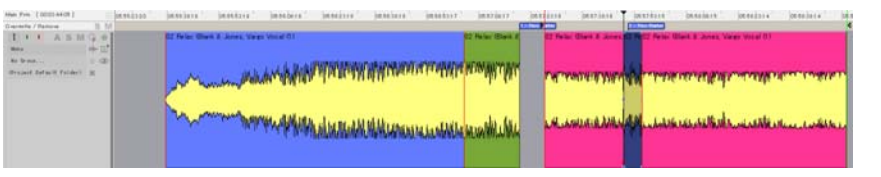

Paste  $\rightarrow$  Paste Tail to Cursor (Edit) コピーされた部分の最後尾がカーソル位置に貼り付けられ、上書きされます。

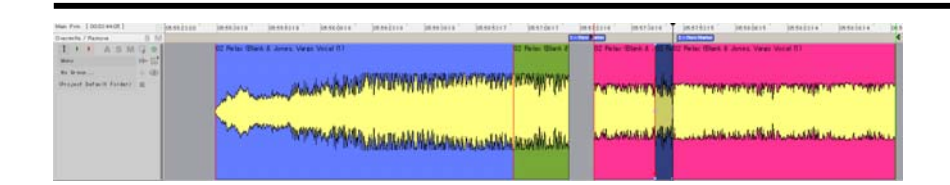

Paste and Ripple (Edit)

コピーされた部分がインサートされ、続くクリップ及びマーカーはその分後ろ

に移動します。

| Man Even (2000) A4 OR (<br>Diservence / Participa | 04942300 | pereijara "   | peretary .       | beseders "     | Janeirin ( | interiore " | Janasa and | institut i       | ja et cord | bestoare .     | bearine '       | Densdere "        | DESCRIPT.      | interier+     | 06.6 |
|---------------------------------------------------|----------|---------------|------------------|----------------|------------|-------------|------------|------------------|------------|----------------|-----------------|-------------------|----------------|---------------|------|
| TAX ASHGO                                         |          | 02 Felas Blar | A.S. Jones, View | a Weat 01      |            |             |            | 22 Peter Oters 8 | 10 14      | in Blek & Ares | 2 Page Ayrian 1 | Blank & Januar, 1 | View Wycal (0) |               |      |
| An Ionne                                          |          | m             |                  | <u>artedit</u> | pipopin    | ( WWWWW     | arrange    | ALTERNAL AND     |            | YMD HINT YME I | -               |                   | Membrane a     | AMA NAME OF A | -    |
|                                                   |          | m             |                  | 44.44W         | www        | UNUMAN      | unaddila   | manhuhi          | , ve.      | AND BURNESS    | AN              | luktik seis shi   | Newlander      | Mesticato     | oksa |
|                                                   |          |               |                  |                |            |             |            |                  |            |                |                 |                   |                |               |      |

Paste → Paste Sync Point to Cursor (Edit) クリップの Sync Point をカーソル位置に合せて貼ります。

Paste  $\rightarrow$  Paste & Place (Edit)

Placement Tool が表示され、対話式でどの位置にクリップを置くか決めます。

Pvramix

Placement Tool は、キーボードの 10 キーに対応しています。

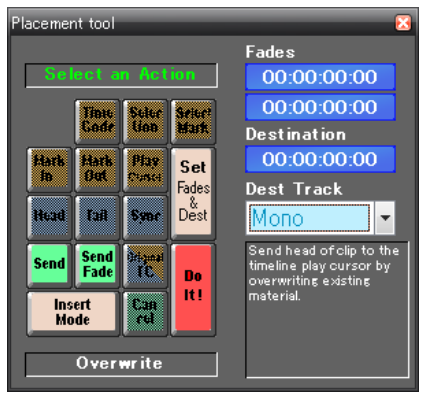

#### その他の Paste のバリエーション

Paste にはその他にバリエーションがあります。

|   |       | _ |     |                            |                 |
|---|-------|---|-----|----------------------------|-----------------|
| - | Paste | • | ₿r  | Paste to Cursor            | Ctrl + V, F4    |
|   |       | 1 | ∎,  | Paste Tail to Cursor       |                 |
|   |       | 1 | Ð   | Paste Sync Point to Cursor |                 |
|   |       | 1 | Ð:  | Paste & Place              |                 |
|   |       | 1 | Ē₽• | Paste to Original TimeCode | Shift + Alt + V |
|   |       | 1 | ٥,  | Paste to End of Selection  |                 |

Paste → Paste to Original TimeCode (Edit) Media の持っているタイムスタンプ情報の位置にクリップを貼ります。 Pmf, BWF 以外のファイルはタイムスタンプ情報を持っていませんので、 00:00:00:00 に貼られます。

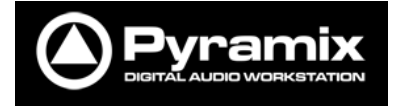

#### 【条件】下図のようにすべてのクリップを選択したとします。

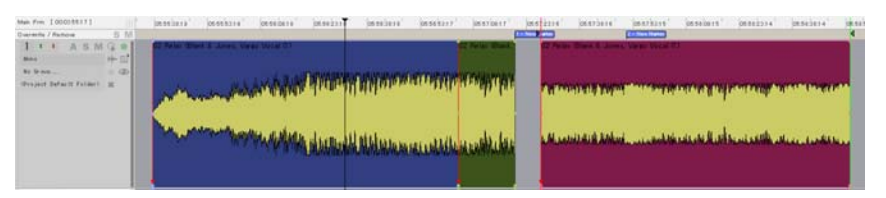

| Frm [000318117]                                                    | perejera, peregara, berepara, berejara, berejara, berejara, | 00.02100.17               | antitare' jantitere' jantitere' jantitere' jantitere' ja | e |
|--------------------------------------------------------------------|-------------------------------------------------------------|---------------------------|----------------------------------------------------------|---|
| 1 E A S M (4 ⊕<br>m + 1)<br>Vest. ⇒ (0)<br>clast lattert folger: g |                                                             | arragiripe<br>acceletates | n an an an an an an an an an an an an an                 |   |
|                                                                    | •                                                           |                           |                                                          |   |

#### Abut to selected (Edit)

Abut コマンドにより、すべてのクリップはつながります。マーカー位置は影響

#### ありません。

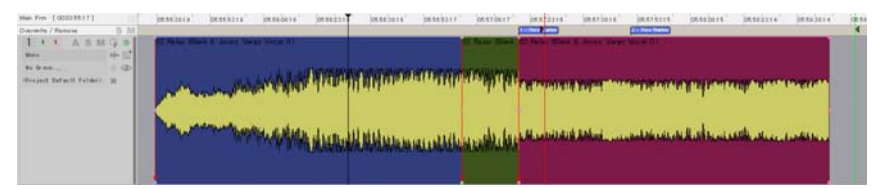

#### Spread (Edit)

Spread コマンドを入れるとギャップ・タイムの入力画面が出てきます。例とし て2秒をタイプして OK すると各クリップは2秒間隔に並びます。マーカー位置 は影響ありません。

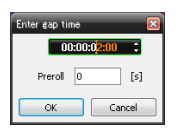